#### GUprint web – a user guide

GUprint web gives you access to view your account balance, transaction history, job history and to request a refund.

The software behind GUprint web is called PaperCut. It can be reached in two ways:

1 From the copyprint service information pages via the link To GUprint The information pages are located at <u>www.gu.se/utskrift</u>

| (C) UNIVERSITY                                      | Y OF GOTHENBURG                                                                                                    |                                                                 |  |  |  |
|-----------------------------------------------------|----------------------------------------------------------------------------------------------------|-----------------------------------------------------------------|--|--|--|
| Printing Our services<br>GU card The GU Shop        | Bookings and orders Service and support Servicecenter                                                                                                    | A-Z   Search info, staff etc >>                                 |  |  |  |
| University of Gothenburg > S                        | ervice > Printing                                                                                                    | di Sitemap                                                      |  |  |  |
| Printing                                            | Printing and copying                                                                                                    |                                                                 |  |  |  |
| Activate the print service<br>Use the print service | copy service, a comprehensive solution that is more secure,<br>simpler and more environmentally friendly.                                                                                        |                                                                 |  |  |  |
| Print from your own<br>computer                     | As a student, you will be able to use your GU card to print, copy<br>and scan starting in 2014. You can print out from one of the                                                                |                                                                 |  |  |  |
| Costs and refunds                                   | send documents to print via e-mail. The documents are placed in                                                                                                    |                                                                 |  |  |  |
| Questions and answers                               | a central printing queue and you can then pick up your printouts<br>from any printer within the university. You use your GU card or<br>your student account to identify yourself at the printer. | To GUprint<br>Check your balance and<br>see your print and copy |  |  |  |
|                                                     | The University of Gothenburg compensates for the carbon footprint of all of the material printed here: two new trees are                                                                         | history.                                                        |  |  |  |

2 If you download software for printing from your own computer you will also be installing a PaperCut client with a small so called widget. From the widget you can go to GUprint by clicking on the link Details ... The link Portalen takes you to the Student Portal.

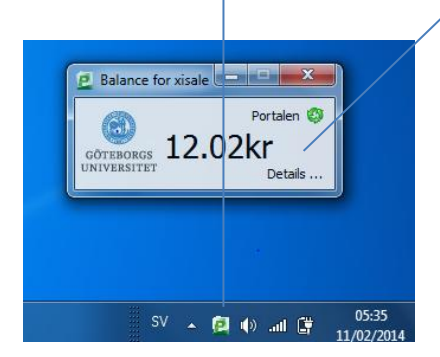

The balance shown here is the sum of your internal account and your PayEx account.

## Log in to GUprint web (same as to the Student Portal)

You can change your language to English (engelska) in the login window.

| Användarnamn<br>Lösenord<br>Språk svenska v<br>Logga in | GÖTEBO       | ORGS UNIVE | RSITET   |
|---------------------------------------------------------|--------------|------------|----------|
| Lösenord Språk svenska 🔽 Logga in                       | Användarnamn |            |          |
| Språk svenska<br>Logga in                               | Lösenord     |            |          |
| _Logga in                                               | Språk s      | svenska    | •        |
|                                                         |              |            | Logga in |

### Summary

This is the starting page in GUprint web.

Here you can see your internal account balance (refunds will be posted to this account) and your PayEx balance.

Your combined balance (internal + PayEx) is displayed in the widget, on the page Queued jobs in GUprint web and on the printer screen when you first log in.

| GÖTEB                              | ORGS UNIVERS     | SITET                                          |
|------------------------------------|------------------|------------------------------------------------|
|                                    | Summary          |                                                |
| Summary                            |                  |                                                |
| Transaction History                | Username         | gusstistu (Stina Student)                      |
| Job History and Refund             | Balance          | 3.40kr                                         |
| Requests<br>Queued Jobs<br>Log Out | PayEx            | 16.10kr                                        |
|                                    | Total print jobs | 9                                              |
|                                    | Total pages      | 27                                             |
|                                    | Impact           |                                                |
|                                    | Trees            | 0.034% of a tree since Oct 25, 2013            |
|                                    | Carbon           | 121 grams of carbon dioxide since Oct 25, 2013 |
|                                    | Energy           | Equivalent to running a 60W bulb for 7.6 hours |

### **Transaction history**

Lists different types of economic transactions: adjustments to your internal account, job payments etc.

Refills to your PayEx account are not listed here. The column Internal balance does not include your PayEx balance but you can see that money for transactions has been transferred from PayEx to your internal account (External adjustment).

If you want to see the PayEx transaction history then log in to your account at <a href="https://wallit.payex.com/">https://wallit.payex.com/</a>

| GÖTEBO                 | RGS UNIVERS                 | SITET                          |               |                                 |                             |                                            |
|------------------------|-----------------------------|--------------------------------|---------------|---------------------------------|-----------------------------|--------------------------------------------|
|                        | Transaction His             | story                          |               |                                 |                             |                                            |
| Summary                |                             |                                |               |                                 |                             |                                            |
| Transaction History    | Kilter on [edit] [ren       | nove]                          |               |                                 |                             |                                            |
| Job History and Refund |                             |                                |               |                                 |                             |                                            |
| Queued Jobs            | Transaction Date            | <u>Transacted</u><br><u>By</u> | <u>Amount</u> | Internal Balance (not<br>PayEx) | Transaction Type            | Comment                                    |
| Log Out                | Feb 11, 2014 10:31:12<br>AM | [system]<br>(print)            | -0.30kr       | 0.00kr                          | Printer Usage               |                                            |
|                        | Feb 11, 2014 10:31:12<br>AM | [system]<br>(print)            | 0.30kr        | 0.30kr                          | External adjustment         | Printing account auto top-up from<br>PayEx |
|                        | Feb 11, 2014 6:39:00<br>AM  | xisale                         | -3.40kr       | 0.00kr                          | Manual adjustment           |                                            |
|                        | Feb 6, 2014 3:25:14 PM      | xisale                         | 0.30kr        | 3.40kr                          | Printer Usage (Full refund) |                                            |
|                        | Feb 6, 2014 3:24:17 PM      | xisale                         | 0.30kr        | 3.10kr                          | Printer Usage (Full refund) | Dåligt tryck                               |

## Job history and refund requests

The job history lists your print, copy and scan jobs and their costs. Here you can also request a refund for a bad print/copy job. In order to receive a refund you must present you printouts/copies to a staff person at the nearest Servicecenter or University Library. The refunded sum will be posted to you internal account upon staff approval. The money is not returned to your PayEx account even if the original payment was made by transfer from PayEx.

# Refunds must be requested within a week from the date of the job.

| GÖTEB                              | <b>GÖTEBORGS UNIVERSITET</b> |                             |                    |                 |        |                                |                                                                                          |                                |  |
|------------------------------------|------------------------------|-----------------------------|--------------------|-----------------|--------|--------------------------------|------------------------------------------------------------------------------------------|--------------------------------|--|
|                                    | Job History a                | nd Refu                     | nd Requests        |                 |        |                                |                                                                                          |                                |  |
| Summary                            |                              |                             |                    |                 |        |                                |                                                                                          |                                |  |
| Transaction History                | Filter on (adit)             | [romous]                    |                    |                 |        |                                |                                                                                          |                                |  |
| Job History and Refund<br>Requests |                              | [1011040]                   |                    |                 |        |                                |                                                                                          |                                |  |
| Queued Jobs                        | Date 🔻                       | <u>Charged</u><br><u>To</u> | Printer            | Pages           | Cost   | <u>Document</u><br><u>Name</u> | Attribs.                                                                                 | Status                         |  |
|                                    | Feb 11, 2014 6:34:40<br>AM   | gusleisto                   | printpcps\GUPRN318 | 1<br>(Color: 0) | 0.30kr |                                | A4 (ISO_A4)<br>Duplex: Yes<br>Grayscale:<br>Yes<br>394 kB<br>130.241.38.99<br>PostScript | Printed<br>[request<br>refund] |  |
|                                    |                              |                             |                    |                 |        |                                | A4 (ISO_A4)                                                                              |                                |  |

Click on Request refund in the list.

Enter a reason for your refund request.

Click on Send.

Go to the nearest Servicecenter or University Library and show your bad copies/printouts.

| GÖTEB                                                                | ORGS UNIVERSITET                                                                                                    |                                                                 |  |  |  |
|----------------------------------------------------------------------|----------------------------------------------------------------------------------------------------|-----------------------------------------------------------------|--|--|--|
|                                                                      | Refund Request                                                                                                    |                                                                 |  |  |  |
| Summary<br>Transaction History<br>Job History and Refund<br>Requests | För att få återbetalning måste du visa upp din felaktiga utskrift/kopia på närmaste<br>universitetsbibliotek eller Servicecenter inom en vecka<br>In order to receive a refund you must present your bad copies/printouts to the staff at a |                                                                 |  |  |  |
| Queued Jobs                                                          | Job Details                                                                                                    |                                                                 |  |  |  |
| Log Out                                                              | ⊙ Time                                                                                                    | Feb 11, 2014 6:34:40 AM                                         |  |  |  |
|                                                                      | Pages                                                                                                    | 1                                                               |  |  |  |
|                                                                      | Sost                                                                                                    | 0.30kr                                                          |  |  |  |
|                                                                      | Document Name                                                                                                    |                                                                 |  |  |  |
|                                                                      | 😂 Printer                                                                                                    | printpcps\GUPRN318                                              |  |  |  |
|                                                                      |                                                                                                    |                                                                 |  |  |  |
|                                                                      | Refund Details                                                                                                    |                                                                 |  |  |  |
|                                                                      | Refund Amount                                                                                                    | <ul> <li>Full amount</li> <li>Partial amount: 0.00kr</li> </ul> |  |  |  |
|                                                                      | Reason for Request                                                                                                    | Rapper wrinkled                                                 |  |  |  |
|                                                                      |                                                                                                    | Send Cancel                                                     |  |  |  |

# **Queued jobs**

Lists the jobs you have sent to the print queue GUprint but not yet printed. Here you can cancel a printout which you no longer need.

Your files will remain in the queue for 24 hours – after that they are automatically deleted.

The Balance sum is your combined internal account and PayEx balance.

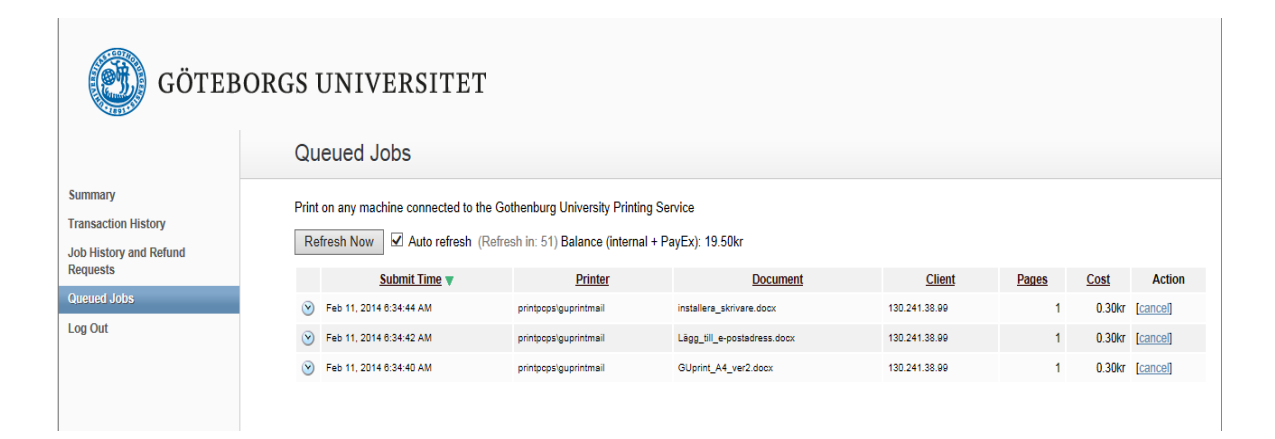

GUprint\_web\_user\_guide\_PA1